# Web成績報告 方法(ログインから成績登録画面へ)

### (1) CUBICS (<u>http://www.chukyo-u.ac.jp/</u>)

| 由古十学                                                                                                    | 学術とスポーツの                           | > HOME > サイトマップ > 50音単                                                                                                    |                           |                                                                                                    |                                                                                                    |
|----------------------------------------------------------------------------------------------------|------------------------------------|----------------------------------------------------------------------------------------------------|---------------------------|----------------------------------------------------------------------------------------------------|----------------------------------------------------------------------------------------------------|
| Chukyo University                                                                                                    | 真刻味の設堂たれ                           | 受験生の方 保護者の方                                                                                                    | 同窓生の方 企業の                 | 企業の方 一般・地域の村 7674日                                                                                                    |                                                                                                    |
| 大学案内                                                                                                    | 学部・大学院                             | 入試情報 学生3                                                                                                    | 支援 研究                     | ・京子連携                                                                                                    | 生涯学習・図書館                                                                                                    |
|                                                                                                    |                                    | ①「在学生                                                                                                    | ≠∙教贈                      | 目に                                                                                                    | をクリック                                                                                                    |
| 车学生・教                                                                                                    | 職員                                 | (                                                                                                    |                           | ~~~ _ `                                                                                                    |                                                                                                    |
|                                                                                                    |                                    |                                                                                                    |                           | -                                                                                                    |                                                                                                    |
| ● 在学生専用                                                                                                    | 大学か                                | らおしらせ 🤒 🦷                                                                                                    |                           | <b>⊙</b> ₩                                                                                                    | (職員専用                                                                                                    |
| CHUKYO ALBO                                                                                                    | 10/17 *                            | 「2012年度卒業証書·学位記授与式」」                                                                                                    | の日程についてる                  | > CHI                                                                                                    | JKYO ALBO                                                                                                    |
|                                                                                                    |                                    |                                                                                                    |                           |                                                                                                    | -                                                                                                    |
| CHUKYO MAN                                                                                                    | Ξ.                                 | <i>L i i i i</i>                                                                                                    |                           | > CHI                                                                                                    | JKYO MANABO                                                                                                    |
|                                                                                                    | ②ГСИВІ                             | CS」をクリック                                                                                                    | ,                         |                                                                                                    |                                                                                                    |
| CHUKYO MAN<br>CUBICS<br>シラバス (学家                                                                                                    | (2) ГСUBI                          | CS」をクリック                                                                                                    | /                         | > QHU<br>- <u>OUR</u><br>- <u>CoC</u>                                                                                                    | JKYO MANABO<br>BICS<br>DoA(学内LAN専用)。 <sup>第</sup>                                                                                                    |
| CHURYO MAX<br>CUBICS<br>シラバス(学会<br>キャリアナビ <sup>の</sup><br>情報センターサート                                                                         |                                    | CS」をクリック                                                                                                    | 7                         | > QHU<br>- CUE<br>- CUE<br>- COC<br>- 首前<br>- 名羽                                                                                                    | JKYO MANABQ<br>BICS<br>シaA(学内LAN専用)<br>デ<br>シンターサービス<br>新入口(学内LAN専用)                                                                                                    |
| CHUKYO MAY<br>CUBICS<br>シラバス (学会<br>キャリアナビ <sup>®</sup><br>情報センターサート                                                                        |                                    | CS」をクリック                                                                                                    | ,                         | > 2H<br>• 2UE<br>> 200<br>> 值前<br>> 各市<br>> 各市                                                                                                    | JKYO_MANABQ <sup>®</sup><br>BIOS<br>2004(学内LAN専用) <sup>部</sup><br>最センターサービス<br>最大ロ(学内LAN専用)<br>私人ロ(学外からも可)                                                                                                    |
| CHURYO MAX<br>CUBICS<br>シラバス(学会<br>・ <u>キャリアナビ</u><br>・<br>情報センターサート<br>教育方針、規                                                              | ②「CUBI<br>22.<br><sup>在等</sup>     | CS」をクリック                                                                                                    | <b>7</b><br>就用            | 2HL<br>2UF<br>2002<br>* 信相<br>※ 各相<br>※ 各相<br>※ 各相                                                                                                    | <u>KYO MANARO</u> <sup>®</sup><br>305<br>105<br>105<br>(学内LAN専用) <sup>®</sup><br>202<br>202<br>202<br>202<br>202<br>202<br>202<br>20                                                                                                    |
| CHURYO MAY<br>CUBICS<br>シンラバス(学和<br>生サリアナビ <sup>ギ</sup><br>情報センターサート<br>教育方針、規<br>建学の積神                                                     | CUBI<br>ه                          | CS」をクリック<br><sup>学生生活</sup>                                                                                                    | 7<br>                     | <ul> <li>&gt; CHL</li> <li>&gt; CUE</li> <li>&gt; CuE</li> <li>&gt; CuE</li> <li>&gt; 信用</li> <li>&gt; 各用</li> <li>&gt; 各用</li> <li>&gt; 条用</li> <li>(実績とキャリ)2</li> </ul>                                                                                                    | <u>KYOO MANABQ</u>                                                                                                    |
| CHURYO MAY           CUBICS           シラバス(学業)           キキリアナビ <sup>(W)</sup> 情報センターサービー           教育方針、規<br>建学の精神           「教育完上の目信      | ②「CUBI<br>12<br>程等<br>約55505511    | CS」をクリック<br><sup>学生生活</sup><br>・<br><sup>注生文版</sup> :<br><sup>1</sup><br><sup>注生文版</sup> :                                                                                                    | 7<br>- 成用<br>- 成用<br>- 公开 | <ul> <li>&gt; CHI</li> <li>&gt; CUE</li> <li>&gt; CuE</li> <li>&gt; CuE</li> <li>&gt; CuE</li> <li>&gt; Satistica</li> <li>&gt; Satistica</li> <li>&gt; Satista<!--</td--><td>KYYO MANARQ<sup>®</sup><br/>3005<br/>3004(学内LAN専用)<sup>®</sup><br/>302(ジターワービス<br/>私入口(学外からも可)<br/>ア 文扱<br/>20 X−L<sup>®</sup><br/>対策講座</td></li></ul>                                                                                                    | KYYO MANARQ <sup>®</sup><br>3005<br>3004(学内LAN専用) <sup>®</sup><br>302(ジターワービス<br>私入口(学外からも可)<br>ア 文扱<br>20 X−L <sup>®</sup><br>対策講座                                                                                                    |
| CHURYO MAY           CUBICS           シフバス(学校)           キャリアナビ <sup>(W)</sup> 情報センターフート           教育方針、規<br>進生の精神           「飲賣研究上の目信<br>等 | ②「CUBI<br>22<br>程等<br>PU&よび13つの方計1 | CS」をクリック<br><sup>学生生活</sup><br>・ <sup>学生支援</sup><br>・ <sup>学生支援室</sup><br>・ <sup>学生支援室</sup>                                                                                                    | 2<br>                     | <ul> <li>&gt; CHI</li> <li>&gt; Cui</li> <li>&gt; Cui</li> <li>&gt; Cui</li> <li>&gt; Cui</li> <li>&gt; Cui</li> <li>&gt; Satistica</li> <li>&gt; Satistica</li> <li>&gt; Satista</li> <li>&gt; Satistica</li> <li>&gt; Satistica</li></ul>                                                                                                    | NYCO MANABO<br>MAY DANABD、**<br>MAY DANABD、**<br>MAY DANABD<br>**<br>ALC(学がからも可)<br>**<br>**<br>**<br>**<br>**<br>**<br>**<br>**<br>**<br>*                                                                                                    |
| QHURYO MAY<br>CUBICS<br>シンラバス(学者)<br>・主ャリアナビ <sup>(中)</sup><br>- 情報センターサード<br>数 育 方 針、規<br>建学の積神<br>「放査研究」の目信<br>茎<br>手川、現煌<br>この運行         | ②「CUBI<br>21<br>組等<br>約15よび「3つの方針」 | CS」をクリック<br>学生生活<br>・学生文組に関する方計<br>・学生文組<br>・学生文組<br>・学生文組<br>・<br>・<br>学生生態<br>・<br>・<br>生生い<br>の<br>・<br>・<br>・<br>、<br>、<br>・<br>・<br>、<br>、<br>・<br>、<br>・<br>、<br>、<br>・<br>、<br>、<br>、<br>・<br>、<br>・<br>、<br>、<br>、<br>、<br>、<br>、<br>、<br>、<br>、<br>、<br>、<br>、<br>、 |                           | <ul> <li>○日</li> <li>○日</li> <li< td=""><td>XYOZ MANARO     **     XYOZ MANARO     **     Xino (学校)AN(原用)     **     Xino (学校)AN(原用)     **     Xino (学校)AN(原用)     **     Xino (学校)AN(原用)     **     Xino (学校)AN(原用)     **     Xino (学校)AN(原用)     **     Xino (学校)AN(原用)     **     Xino (学校)AN(原用)     **     Xino (学校)AN(原用)     **     Xino (学校)AN(原用)     **     Xino (Particular Statements     Xino (Particular Statements     Xino (Particular Statement</td></li<></ul> | XYOZ MANARO     **     XYOZ MANARO     **     Xino (学校)AN(原用)     **     Xino (学校)AN(原用)     **     Xino (学校)AN(原用)     **     Xino (学校)AN(原用)     **     Xino (学校)AN(原用)     **     Xino (学校)AN(原用)     **     Xino (学校)AN(原用)     **     Xino (学校)AN(原用)     **     Xino (学校)AN(原用)     **     Xino (学校)AN(原用)     **     Xino (Particular Statements     Xino (Particular Statements     Xino (Particular Statement |

# (2)CUBICSにログイン

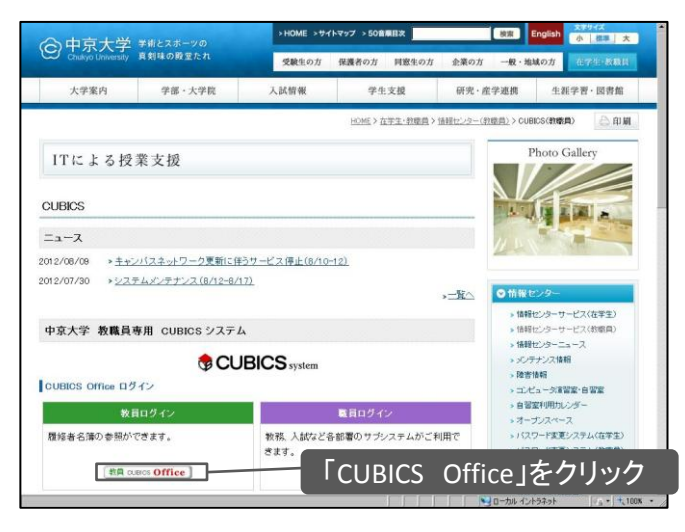

# (3)「ログインID」と「パスワード」を入力

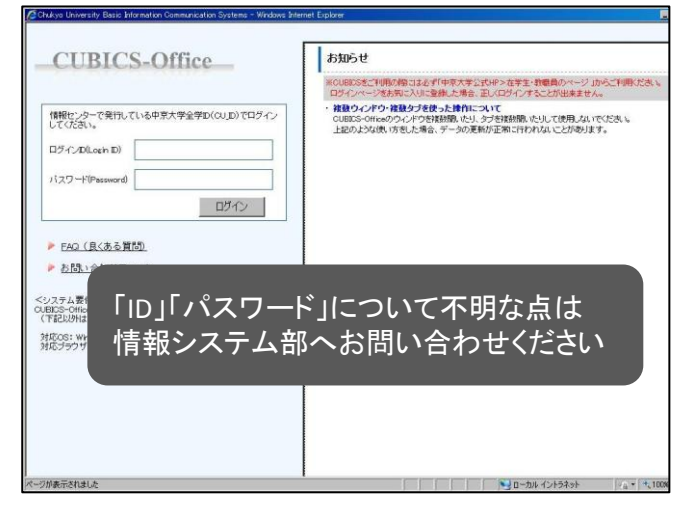

(4)成績登録画面へ

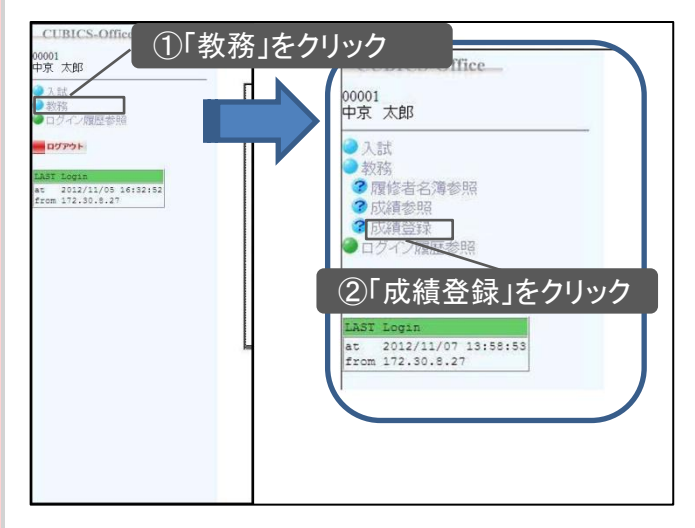

# (5)科目の選択

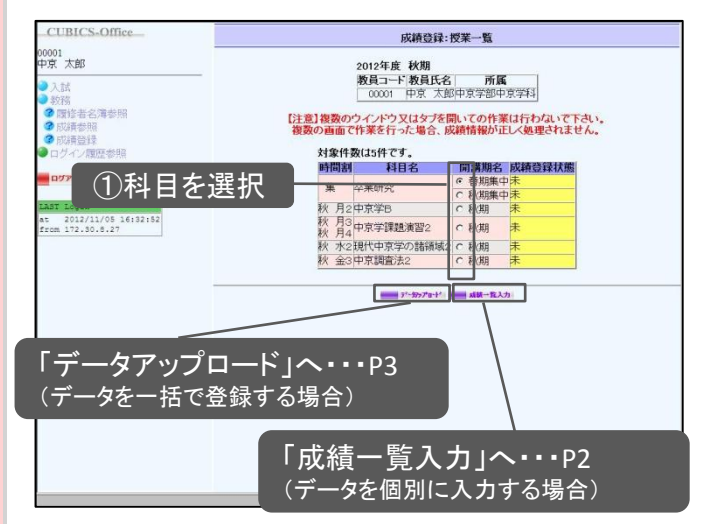

#### 【成績登録状態欄の見方】

| 成績登録状態    | 説明                                      |
|-----------|-----------------------------------------|
| 未         | 成績登録がされていない履修者が存在する場合                   |
| 登録済(修正可)  | 履修者全員の成績が登録されており、<br>確定されていない履修者が存在する場合 |
| 確定済(修正不可) | 履修者全員が成績確定済みの場合                         |

#### 【成績修正】

ー度入力した成績は教務課で「確定処理」を行うまでは 修正可能です。

#### 【確定処理】

確定処理がなされると入力済みの成績の修正ができな くなります。処理は教務課が成績開示日(4年及び全学 年)の前日に行う予定です。これ以降に修正を希望され る場合は教務課へお越しください。

1

# Web成績報告 方法(成績一覧入力)

|                                 | 成績豆稣・ノード・見                                                                                                    |
|---------------------------------|----------------------------------------------------------------------------------------------------|
| 0001<br>□京 太郎                   | 授業一覧                                                                                                    |
| 入試                              | 2012年度 秋期                                                                                                    |
| 教務                              | 登録コード 01454                                                                                                    |
| 3 履修者名簿参照                       | 科目コード E101450                                                                                                    |
| 2 成績参照                          | 科目名 中京学B                                                                                                    |
| 〕成績登録                           | 時間割1 秋月2                                                                                                    |
| ログイン履歴参照                        | 教員名1 中京太郎                                                                                                    |
|                                 | 教員コード1 00001                                                                                                    |
| 1079F                           | 対象件数は8件です。                                                                                                    |
| ST Login<br>2012/11/09 11:02:29 | 学科 年次 学籍番号 成績登録状態                                                                                                    |
|                                 | ○ 総合政策学科 2 R111035~R111222 登録済(修正可)                                                                                                    |
|                                 |                                                                                                    |
| 可家を選択                           | ◎ 総合政東子科 4 R109000~R109005 木                                                                                                    |
| 対家を選択                           | <ul> <li>○ 総合政策学科 4 R109060~R109065</li> <li>・ 経済学科 2 E111036~E111327 登録済(修正可)</li> </ul>                                                                                                    |
| 何家を選択                           | <ul> <li>○ 経済学科 2 E111036~E111327 登録済(修正可,<br/>○ 経済学科 3 E110068~E110280 登録済(修正可,</li> </ul>                                                                                                    |
| 何家を選択                           | <ul> <li>◎ 総合政策学科 4 R109000~R109005-R</li> <li>● 経済学科 2 E111036~E111327 登録済(修正可)</li> <li>○ 経済学科 3 E110088~E110220 登録済(修正可)</li> <li>○ 経済学科 4 E109215~E105954 未</li> </ul>                                                                              |
| 何家を選択                           | <ul> <li>○ 電ご回次東241 4 (TUS000~YTU9005)★</li> <li>○ 程済学科 2 E111030~E111327 登録済(修正可)</li> <li>○ 経済学科 3 E110068~E110280 登録済(修正可)</li> <li>○ 経済学科 4 E109215~E105954 ★</li> <li>○ 経済学科 5 F111059~F111059 登録済(修正可)</li> </ul>                                 |
| 対家を選択                           | <ul> <li>● 電言因素単科 本 R10900→R10900 ★</li> <li>● 程言型其 2 E111030-世紀11322 登録済(修正可)</li> <li>● 程済学科 3 E110068→E110280 登録済(修正可)</li> <li>● 程済学科 4 E109215→E105954 ★</li> <li>● 経営学科 3 F110159→F111059 登録済(修正可)</li> <li>● 経営学科 3 F110017→F110324 ★</li> </ul> |

レートー員 表示単位】 シートー覧は、履修者が、「学科」「学年」ごとに50 人までが1つのシートで表示されます。

### (2)成績入力画面

|                                                                     | 成績登録:成績一覧入力                                                                                                    |
|---------------------------------------------------------------------|----------------------------------------------------------------------------------------------------|
| 00001<br>中京 太郎                                                      | 戻る                                                                                                    |
| ● 入試                                                                | 2012年度 秋期                                                                                                    |
| ● 教務                                                                | 各録コード 01454                                                                                                    |
| 3 网络老名蒲姜昭                                                           | 私目コード F101450                                                                                                    |
| 2 成结余照                                                              | 科目名 中京学B                                                                                                    |
| 2 动病政组                                                              | 時間割1 秋月2                                                                                                    |
| ●ロガン、開展会照                                                           | 教員名1 中京 太郎                                                                                                    |
| 「ロノイン加速加速学品版                                                        | 教員コード1 00001                                                                                                    |
| ログアウト                                                               |                                                                                                    |
| TROT LOGIN                                                          | とんのビットにしいなのいか、日本のいいに切れて、人力した内住が、本力になりより。                                                                                    |
| at 2012/11/09<br>11:02:29<br>from 172.30.8.27                       | 総合政策学部 総合政策学科 4年 R109060~R109065<br>対象件数は2件です。<br><u>20 期学業実品性質</u> 氏名 <u>院長</u> 博士 店舗巻替オ庫                                  |
| t 2012/11/09<br>11:02:29<br>from 172.30.8.27                        | 総合政策学部 総合政策学科 4年 R109060~R109065<br>対象件数は2件です。<br>20-2 第学算来早代四<br>氏名 第二 第二 二 二 二 二 二 二 二 二 二 二 二 二 二 二 二 二                  |
| http://doi.org/11/109<br>11:02:29<br>from 172.30.8.27               | 総合政策学部 総合政策学科 4年 R109060~R109065<br>対象件数は2件です。<br>大客 一部 S S A S B C D F 会談済(修正可<br>八事 二部 S S A B C D F 未                    |
| men bogan<br>t 2012/11/09<br>11:02:29<br>from 172.30.8.27           | 総合政策学部 総合政策学科 4年 R109060~R109065<br>対象件数は2件です。<br><u>入車 学務業長性型</u><br>人車 一郎 S OA OB OC OD OF<br>人事 三郎 S OA OB OC OD OF<br>未 |
| mail 2012/11/09<br>11/02:29<br>from 172.30.8.27                     | 総合政策学部 総合政策学科 4年 R109060~R109065<br>対象件数は2件です。                                                                              |
| mail 2012/11/09<br>11:02:29<br>from 172.30.8.27                     | 総合政策学部 総合政策学科 4年 R109060~R109065<br>対象件数は2件です。                                                                              |
| net 001/11/09<br>11:02:29<br>2:cm 112:30:8:27                       | 総合政策学部 総合政策学科 4年 R109060~R109065<br>対象件数は2件です。                                                                              |
| en 2012/11/09<br>11:02:13<br>注意:172:30:8:27<br>)成績を選:<br>〕<br>〔確認」を | 総合政策学部 総合政策学科 4年 R109060~R109065<br>対象件数は2件です。                                                                              |
| at 2012/11/09<br>1702 137<br>from 172:30.8.27<br>)成績を選:<br>)「確認」を   | 総合政策学部 総合政策学科 4年 R109060~R109065<br>対象件数は2件です。                                                                              |

#### 【注意】

この画面を開いてから50分以内に確認ボタンを押し て下さい。50分を超えるとサイトとの接続が自動的に 切れ、入力した内容が無効となります。

### (3)成績確認画面

| CUBICS-Office               | 成績登録:成績一覧入力確認                                                                                                    |                                                                |                                                                             |
|-----------------------------|----------------------------------------------------------------------------------------------------|----------------------------------------------------------------|-----------------------------------------------------------------------------|
| 00001<br>中京 太郎              |                                                                                                    |                                                                | 戻る                                                                          |
| ●入試                         | 2012年度 利                                                                                                    | k #A                                                           |                                                                             |
| 教務                          | 登録コード                                                                                                    | 01454                                                          |                                                                             |
| 3 服修者名簿参照                   | 科目コード                                                                                                    | E101450                                                        |                                                                             |
| 3 成績泰昭                      | 科月名                                                                                                    | 中京学B                                                           |                                                                             |
| ②成结察结                       | 時間割1                                                                                                    | 秋 月2                                                           |                                                                             |
| ●ロガス、原田共岡                   | 教員名1                                                                                                    | 中京 太郎                                                          |                                                                             |
| - H / H / J / RE THE 'SP SK | 教員コード1                                                                                                    | 00001                                                          |                                                                             |
| ログアウト                       |                                                                                                    |                                                                |                                                                             |
| Construction of the         | 登録はまだ完了していま                                                                                                    | せん。次の内容で登録し                                                    | てもよろしいですか?                                                                  |
| TROP TABLE                  |                                                                                                    | C                                                              |                                                                             |
| LAST BOGIN                  |                                                                                                    |                                                                |                                                                             |
| 11:02:29                    | 総合政策学部 総                                                                                                    | 合政策学科 4年 R109                                                  | 060~R109065                                                                 |
| from 172.30.8.27            |                                                                                                    |                                                                |                                                                             |
|                             | 対象件数は2件です                                                                                                    | 0                                                              |                                                                             |
|                             | No.研学籍番号件!                                                                                                    | 別 氏名 評価 借書                                                     | AND ALL BA AND AN AND AN                                                    |
|                             |                                                                                                    |                                                                | 以積堂蘇祆思                                                                      |
|                             | 1 B R109060 男1                                                                                                    | 性八事 一郎 C                                                       | () 成額登録状態<br>登録済(修正可)                                                       |
|                             | 1 B R109060 男<br>2 B R109065 男                                                                                     | 性八事 一郎 C<br>性八事 二郎無→B                                          | (成額登録状態)<br>登録済(修正可)<br>未                                                   |
|                             | 1 B R109060 男<br>2 B R109065 男                                                                                     | 性八事 一郎 C<br>性八事 二郎無→B                                          | 成額登録次應<br>登録済(修正可)<br>未                                                     |
|                             | <mark>1 B R109060 男f<br/>2 B R109065 男f</mark><br>S・・・9 0~1 0 0点 A                                                 | 生八事 一郎 C<br>生八事 二郎無→B                                          | <b> 映朝登録衣聴</b><br>登録済(修正可)<br>未<br>B・・・70~79点                               |
|                             | 1 B R109060 男性           2 B R109065 男性           S・・・9 0~1 0 0点           C・・・6 0~6 9点                            | 性八事 一郎 C<br>性八事 二郎無→B<br>・・・80~89点<br>・・・60点未満                 | <b>  株積登録35</b><br>叠録済(修正可)<br>末<br>B・・・70~79点<br>F・・・不受験又は出席不              |
|                             | 1B         R109060 男           2B         R109065 男           S・・・90~100点         A           C・・・60~69点         D | <b>生八事 一郎 C</b><br>生八事 二郎無→B<br>・・・80~89点<br>・・・60点未満          | <b>     族随登録な感</b> 登録 <b>済(修正可)</b> 末     B・・・70~79点     F・・・不受験又は出席不       |
| 「烝启」ナメ                      | 1 B R109080 男<br>2 B R109065 男<br>S・・・・9 0~1 0 0点 A<br>C・・・・6 0~6 9点 D<br>足                                        | 性 <b>八事 一郎 C</b><br>性 <b>八事 二郎無→B</b><br>・・・80~89点<br>・・・60点未満 | <b>放戦登録な感</b><br>登録済(修正可)<br>ま<br>B・・・70~79点<br>F・・・不受験又は出席不                |
| 「登録」を                       | 1B R109060 男<br>2B R109065 男<br>S・・・90~100点 A<br>C・・・60~69点 D<br>フリック                                              |                                                                | <b>  検護登録 75 勝</b><br>登録 <b>76 (修正可)</b><br>末<br>B・・・70~79点<br>F・・・不受験又は出席不 |
| 「登録」を                       | 1 B R109060 男<br>2 B R109065 男<br>590~100点<br>C60~69点<br>D<br>フリック                                                 | 生八事 一郎 C<br>生八事 二郎無→B<br>・・・80~89点<br>・・・60点未満<br>登録 軒245      | 版輯 空縁 大振<br>登録演(修正可)<br>来<br>B・・・70~79点<br>F・・・不受験又は出席不<br><u>戻る</u>        |
| 「登録」をク                      | 1 B R109060 男<br>2 B R109065 男<br>S・・・9 0~1 0 0点 A<br>C・・・6 0~6 9点 D<br>フリック                                       | 性八事 一郎 C<br>性八事 二郎無→B<br>・・・80~89点<br>・・・60点未満<br>登録 計池5       | <b>陸田支軽大阪</b><br>愛鶴家(修正司)<br>来<br>B・・・70~79点<br>F・・・不受録又は出席不<br><u>戻る</u>   |

#### 【評価欄の見方】

| 評価例 | 説明                       |
|-----|--------------------------|
| 無   | 成績が未入力の状態です              |
| S   | 「S」評価を入力済みで、変更がない状態です    |
| S→A | 「S」評価を入力済みで、「A」に変更した状態です |

### (4)登録完了画面

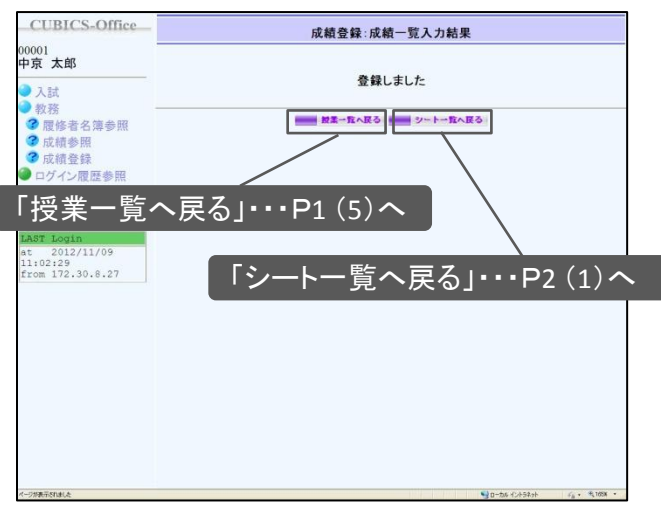

【休学・退学・除籍学生】 休学者、退学者、除籍者(学費未納以外)の評価欄 に成績を入力することはできません。

# Web成績報告 方法(データアップロード)

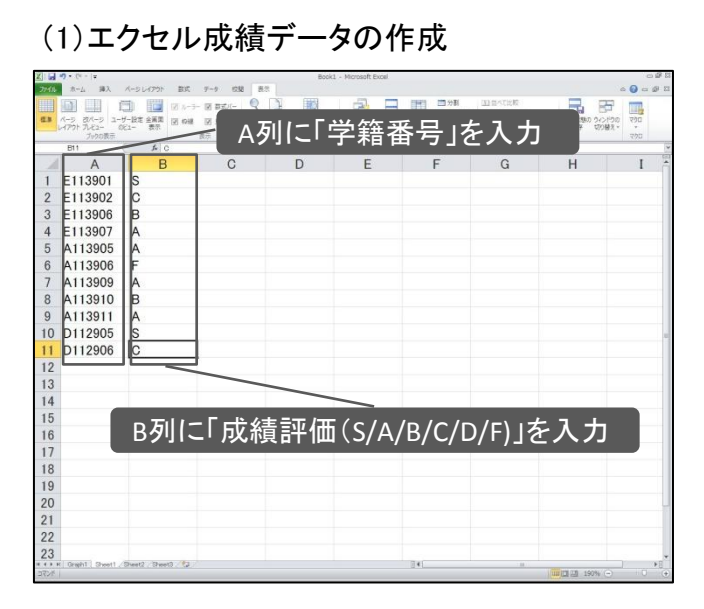

データファイルの作成方法(エクセルにて作成の場合)

#### パージレイアウト 数式 データ 校開 表示 0 - 4 2 ファイル ホーム ▶ 上書き保存 的人的专用的。 Book1 の情報 □ 名前を付けて保存 アクセス許可 MDs ①「ファイル」→「名前を付けて保存」をクリック 品:沂(本-たつ) 277 EDF ファイル 新規作成 印刷 אינאבאא זיז 保存と送信 71 2022-3 NIJ 1 オプション 71 2957-0 区 終了 ファイル名(1): ファイルの種類() ワークスペース look1 csv SV (カンマ区初り) (\* csv) Inicode チキスト (\* txt) ML スプレッドシート 2003 (\* x E-rel 50/95 プック Graph1 She ②「ファイルの種類」から 「CSV(カンマ区切り)(\*.csv)」を選択して保存

・学生名簿はCubics「履修者名簿参照」をコピーする などの方法で作成可能です。

・学籍番号の並び順は、Cubicsと異なっていたり、ア ルファベット順でなくても取り込むことができます。 ・休学者、退学者、除籍者(学費未納以外)の成績は 取り込むことができません。

# (1)ファイル選択画面

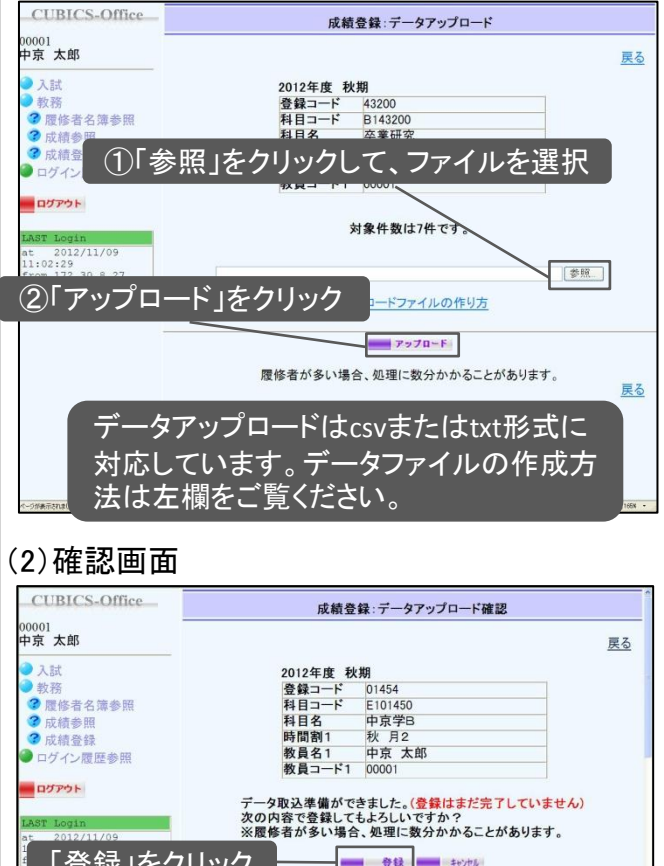

#### 「登録」をクリック 金绿 キャンヤル 対象件数は59件です。 中國協調性(1) 年次班学籍番号性別 1総合政策学科 2 A R111035 男性 2総合政策学科 2 B R111061 男性 評価 備考 成績登録状態 氏名 No. A R111035 男性愛知 一郎 B R111061 男性愛知 二郎 登録済(修正可) 登録済(修正可) B B R111083 女性愛知 三子 C R111086 男性愛知 四郎 3総合政策学科 2 C 登録済(修正可) 4総合政策学科 S 登録済(修正可) 2 C R111110 女性 C R111111 男性 D R111156 男性 F R11122 男性 B R109065 男性 B R109065 男性 5総合政策学科 2 B 谷绿浴(修正可) 6総合政策学科 登録済(修正可) 2 C 登録済(修正可) 登録済(修正可) 7総合政策学科 2 D 8総合政策学科 C 2 9総合政策学科 10総合政策学科 登録済(修正可) 登録済(修正可) 登録済(修正可) 4

## (3)登録完了画面

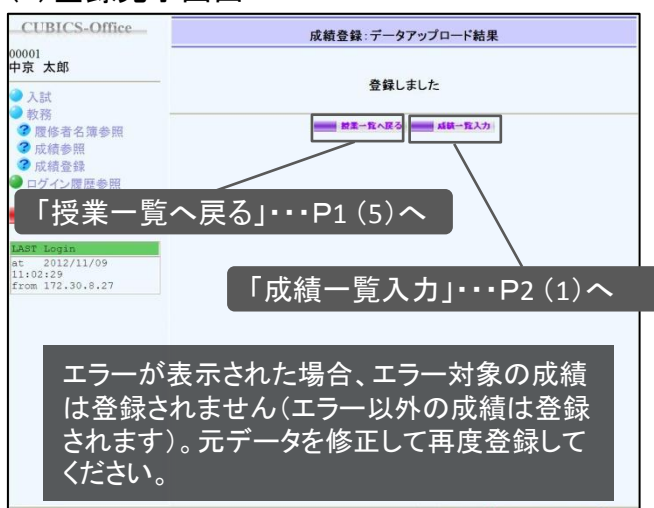

### (2)csv形式への変換、保存方法

# 成績の確認方法

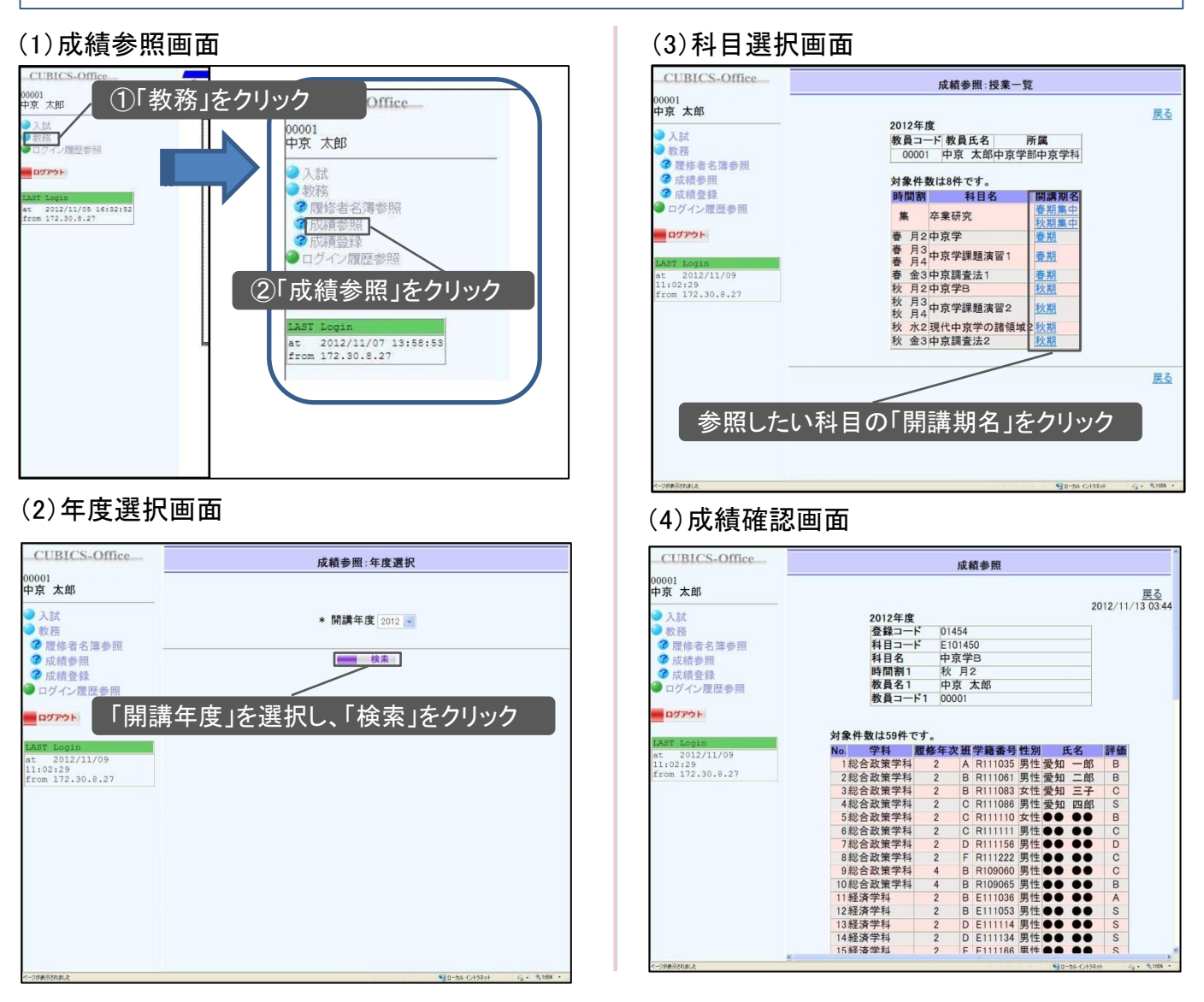

# その他

- ・「成績登録」メニュー表示期間は13週目の授業日から成績報告締切日までです。
- ・追試験・再試験の結果については従来通り、教務課所定の用紙にて行います。
- ・交換留学生・科目等履修生・単位互換履修生も従来通り、教務課所定の用紙にて行います。
- ・履修者がリストに無い場合は、対象学生が履修登録をしていない可能性があります。教務課へお問い合わせく ださい。

**P4**